### Allegato C- Istruzioni per l'inserimento di CV per 30-36-60 CFU

## Sommario

| Sommario                                 | 1 |
|------------------------------------------|---|
| Accesso alla piattaforma                 | 1 |
| Inserimento documenti per accreditamento | 2 |
| Assistenza tecnica                       | 4 |

# Accesso alla piattaforma

Ogni Istituto Scolastico Statale/Scuola Paritaria della Liguria (da ora in poi genericamente indicato con "Scuola") è stato accreditato nella piattaforma <u>https://moodle.istruzioneliguria.it</u> Qualora fosse necessario recuperare la *password* occorre inviare mail a <u>b.staiano@istruzioneliguria.it</u>

Una volta ottenute le credenziali, è possibile accedere ed eseguire un *click* su **Scuole Accoglienti**.

#### Scuole accoglienti

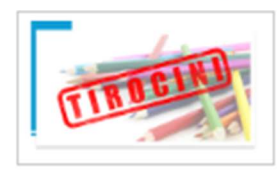

Spazio di lavoro dedicato agli Istituti con studenti di scienze della formazione in tirocinio

## Inserimento documenti per accreditamento

Ogni Scuola troverà, nella sezione ACCREDITAMENTO PER PERCORSI 30; 36; 60 CFU l'elenco delle classi di concorso per le quali si chiede l'accreditamento.

| Scu    | ole accoglienti                                                                                                    |        |
|--------|----------------------------------------------------------------------------------------------------|--------|
| Home / | I miei corsi / SA                                                                                                    |        |
| 6      | Annunci Staff                                                                                                    | ento 🕑 |
|        | Individuazione Istituzioni accreditate per il tirocinio universitario (Scienze della formazione primaria, Specializzazione sul sostegno) per<br>1°a. s. 2023 - 2024         |        |
|        | Documenti pubblicati su sita USR<br>https://www.istruzioneliguria.gov.it/pagine/individuazione-istituzioni-scolastiche-accreditate-per-tiracinia-universitario-as-20232024- |        |
| ACC    | REDITAMENTO PER PERCORSI 30; 36; 60 CFU                                                                                                    |        |
|        | A001;ARTE E IMMAGINE SC. I GR.                                                                                                    |        |
|        | A002;DESIGN MET.OREF.PIET.DURE GEMME                                                                                                    |        |
|        | A008;DISCIP GEOM, ARCH, ARRED, SCENOTEC                                                                                                    |        |
|        | A009; DISCIP GRAFICHE, PITTORICHE, SCENOG                                                                                                    |        |
| 5      | A010;DISCIPLINE GRAFICO-PUBBLICITARIE                                                                                                    |        |
|        | A011;DISCIPLINE LETTERARIE E LATINO                                                                                                    |        |
|        | A012;DISCIPL LETTERARIE ISTITUTI II GR                                                                                                    |        |

Sarà necessario cliccare sulla classe di concorso di interesse

All'interno dello spazio di consegna, cliccando sul bottone "**Aggiungi consegna**", procedere al caricamento dei *curriculum vitae* dei docenti in possesso dei requisiti (vedi la nota dell'Ufficio III dell'Ufficio Scolastico Regionale per la Liguria) necessari a ricoprire il ruolo di tutor.

| Scuole accoglienti<br>Home / Imiei corsi / SA / ACCREDITAMENTO PER PERCORSI 30; 36; 60 CFU / A001;ARTE E IMMAGINE SC. I GR. |                                                 |  |  |  |
|----------------------------------------------------------------------------------------------------|-------------------------------------------------|--|--|--|
| A001;ARTE E IMMAGINE SC. I GR.                                                                                              |                                                 |  |  |  |
| Stato conse                                                                                                    | egna                                            |  |  |  |
| Numero tentativo                                                                                                    | Tentotivo 1.                                    |  |  |  |
| Stato consegna                                                                                                    | Nessun tentativo                                |  |  |  |
| Stato valutazione                                                                                                    | Non valutata                                    |  |  |  |
| Ultima modifica                                                                                                    | -                                               |  |  |  |
| Commenti alle<br>consegne                                                                                                   | Commenti (0)                                    |  |  |  |
|                                                                                                    | Aggiungi consegna<br>Non hai ancora consegnato. |  |  |  |

Al termine del caricamento cliccare su "Salva modifiche"

I.

Procedere analogamente per tutte le classi di concorso per cui si hanno *curriculum vitae* da inserire. Qualora necessario, è possibile ritornare autonomamente sulla classe di concorso per modifiche o aggiunte di *curriculum vitae*.

| Scuole accog<br>Home / I miei corsi / SA / Acc | enti<br>EDITAMENTO PER PERCORSI 30; 36; 60 CFU / A001;ARTE E IMMAGINE SC. I GR. / Modifica consegna |
|------------------------------------------------|----------------------------------------------------------------------------------------------------|
| A001;ARTE E IMMA                               | GINE SC. I GR.                                                                                      |
| Consegna file                                  | Dimensione massima dei file: 128MB, numero massimo di file:                                         |
|                                                |                                                                                                    |
|                                                | -                                                                                                   |
|                                                | Per caricare file, trascinali e rilasciali qui.                                                     |
|                                                | Salva modifiche Annulla                                                                             |
|                                                |                                                                                                    |

## Assistenza tecnica

Per eventuali problemi relativi all'utilizzo della piattaforma è possibile scrivere all'indirizzo mail <u>b.staiano@istruzioneliguria.it</u>